## CSUF. | University Extension

## Steps to Enroll

In order to enroll, please follow the steps below.

- 1. Visit our Certificate Program offerings here: https://extension.fullerton.edu/professionaldevelopment/certificate.
- 2. Choose the course you want to enroll in and select Add to Cart.
- 3. After you have the classes you want in your cart, enter the Referral Code **BA10CSUF** and select **Apply**.
- 4. Once the discount is applied properly, select **Checkout**.
- 5. Information About You when you get to this point and this is:
  - a. Your first class registration, select **Create My CWID**. Complete the process.
  - b. Not your first class registration, select **What's My CWID**. Complete the process.
- 6. Complete all of the appropriate fields and agree to the **Terms of Service** and select **Confirm and Pay**.
- 7. Confirm the information is correct, choose payment method and upload a valid employment verification letter.
- 8. Select "Proceed to Cashnet."
- 9. You will receive an automated email of your registration request. Once the seat is assigned to you and your voucher has been processed, you will receive an email confirmation.
- 10. If you need to drop a course, contact our Student Services team at EIPconnect@fullerton.edu.

## **Questions?**

If you have any questions, please email us at **EIPconnect@fullerton.edu**. Always include your full name and CWID in the email.

## Cal State Fullerton